Lobkowitz-Realschule Josef-Blau-Straße 16 92660 Neustadt a. d. Waldnaab

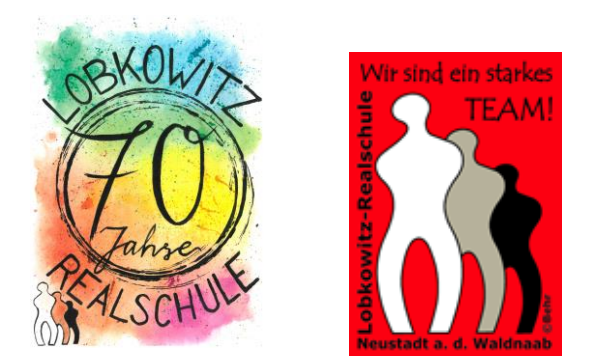

# Webuntis – Selbstregistrierung für Erziehungsberechtigte

Die **Registrierung als Erziehungsberechtigte** bietet Ihnen ab sofort die Möglichkeit, Ihr Kind **direkt über WebUntis krank zu melden**.

Auch die Sprechtage werden künftig über diese Elternaccounts abgewickelt.

Auf den folgenden Seiten finden Sie eine Anleitung zur Selbstregistrierung in WebUntis.

Sie benötigen hierfür lediglich Ihre E-Mail-Adresse, die Sie an unserer Schule hinterlegt haben.

Sollte uns bisher noch keine E-Mail-Adresse vorliegen oder sich eine Veränderung ergeben haben, können Sie diese gerne über unser Sekretariat eintragen lassen.

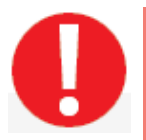

Bitte geben Sie Ihre Zugangsdaten **niemals** an Ihr Kind weiter, da sich dieses sonst ohne Ihr Wissen krankmelden könnte. Schülerinnen und Schüler besitzen bereits einen eigenen Zugang mit abweichenden Rechten.

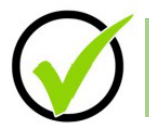

Bei Fragen oder Problemen schreiben Sie bitte eine E-Mail an pre@Irs-new.de

## Selbstregistrierung Eltern

### Schritt 1:

Gehen Sie bitte mit Hilfe eines Internetbrowsers (Mozilla Firefox, Google Chrome, etc.) auf <u>www.webuntis.com</u> und suchen Sie nach der Lobkowitz-Realschule Neustadt/WN.

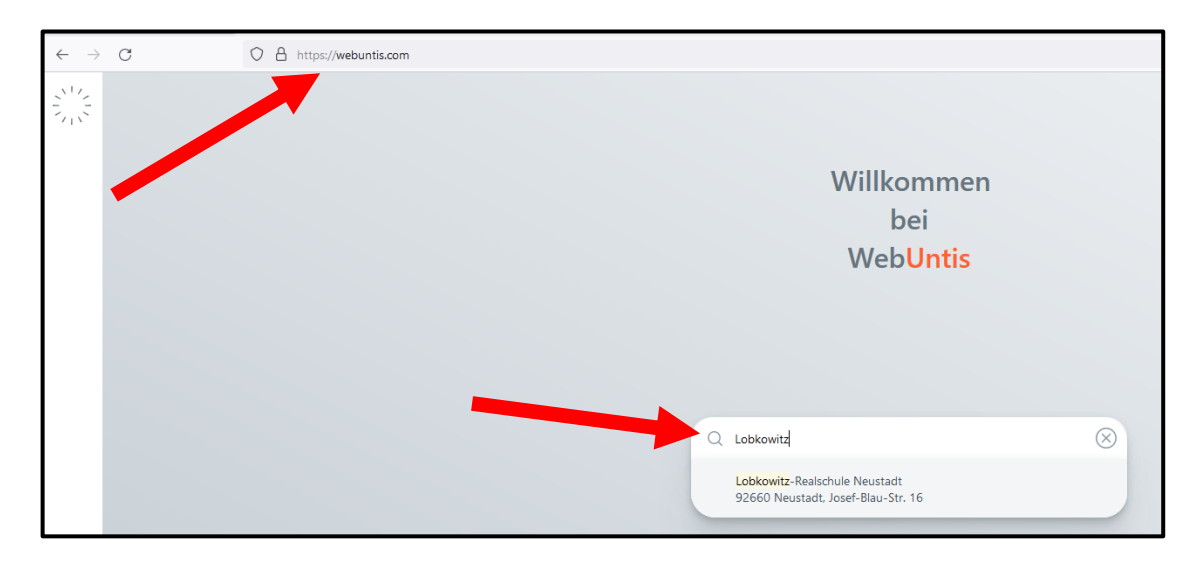

Klicken Sie auf "Registrieren"

| WebUntis Login                                                 |  |
|----------------------------------------------------------------|--|
| Normal and Laker                                               |  |
| Benutzername                                                   |  |
| Passwort ()                                                    |  |
| Login                                                          |  |
| Passwort vergessen?<br>Noch keinen Zugang? <u>Registrieren</u> |  |

Schritt 2: Geben Sie nun Ihre bei der Schule auf Ihren Namen hinterlegte E-Mail-Adresse ein und drücken Sie auf "Senden".

| WebUntis Registrierung                                                                 |
|----------------------------------------------------------------------------------------|
| Bitte geben Sie die E-Mail-Adresse ein, die bei Ihrem<br>Kind hinterlegt wurde         |
| E-Mail Adresse                                                                         |
| Senden                                                                                 |
| oder                                                                                   |
| Bitte geben Sie Ihren Bestätigungscode ein (falls Sie<br>bereits einen erhalten haben) |
| Bestätigungscode                                                                       |
| Senden                                                                                 |

#### Schritt 3:

Sie erhalten nun eine Webuntis-Registrierungs-Mail. Darin ist ein Direktlink und ein Bestätigungscode zu finden. Klicken Sie nun auf den Direktlink **oder** fügen Sie den Bestätigungscode in das Feld in Webuntis ein.

| WebUntis Registrierung                                                                 |
|----------------------------------------------------------------------------------------|
|                                                                                        |
| Bitte geben Sie die E-Mail-Adresse ein, die bei Ihrem<br>Kind hinterlegt wurde         |
| E-Mail Adresse                                                                         |
| maxmustermann@gmail.com                                                                |
|                                                                                        |
| Senden                                                                                 |
| oder                                                                                   |
| Bitte geben Sie Ihren Bestätigungscode ein (falls Sie<br>bereits einen erhalten haben) |
| Bestätigungscode                                                                       |
| Senden                                                                                 |

#### Schritt 4:

Vergeben Sie nun ein **persönliches Passwort** und schließen Sie die Registrierung ab.

Über **Login** ist nun der Zugriff auf Webuntis für Sie als Erziehungsberechtigte/r möglich.

Der Benutzername Ihres Eltern-Accounts ist Ihre E-Mail-Adresse.

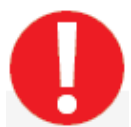

Sollten Sie Ihr Passwort vergessen haben, schreiben Sie eine E-Mail an **pre@lrs-new.de** 

#### Schritt 5 (optional):

Sie können nun Ihren Daten auch auf die Untis Mobile App (kostenlos im Play Store bzw. App Store verfügbar) übertragen. Klicken Sie auf Ihren Namen bzw. Ihre E-Mail-Adresse.

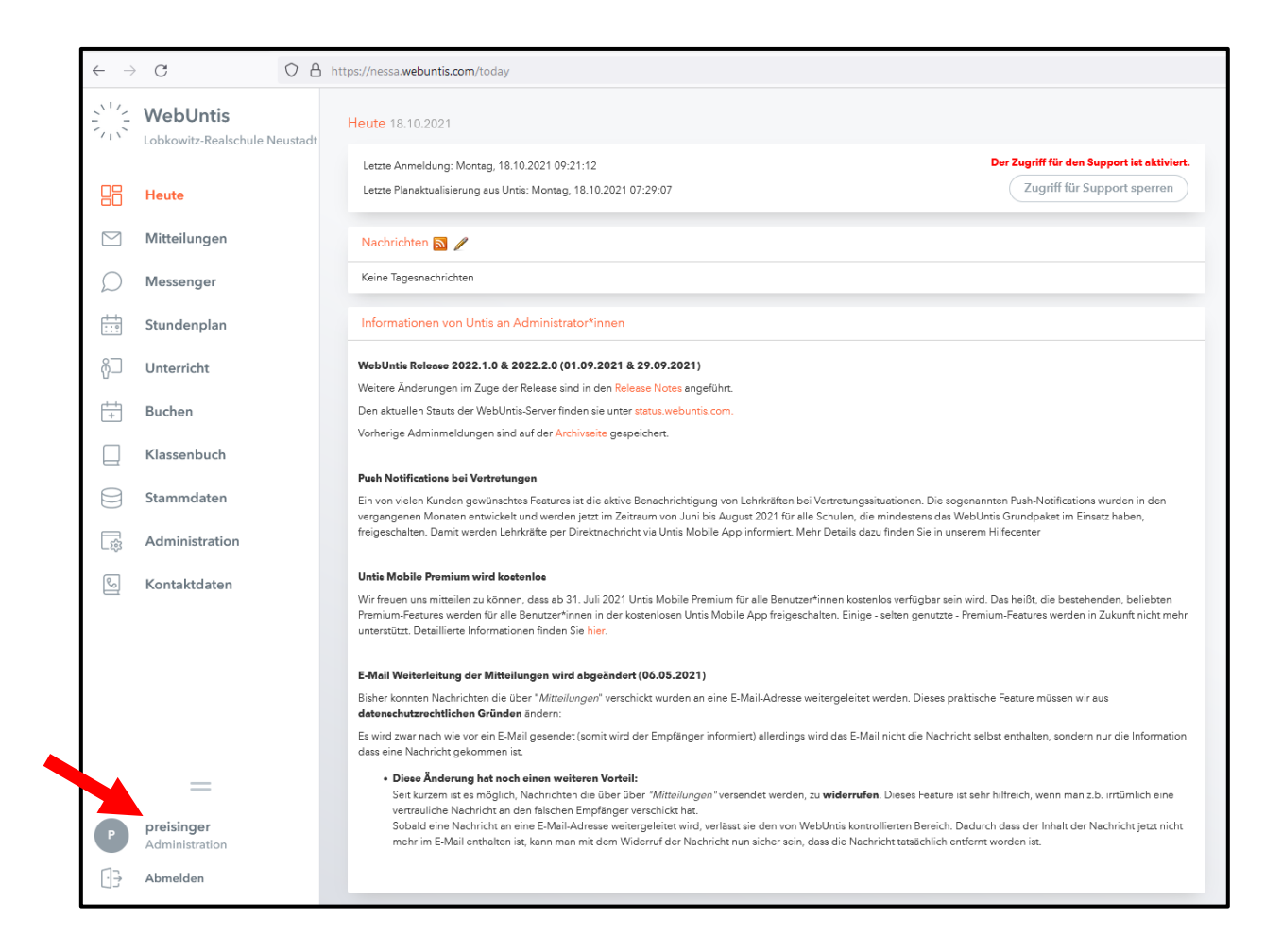

Es erscheint ein neues Feld in der Mitte der Oberfläche (Allgemein/Freigaben). Klicken Sie auf **Freigaben** und anschließend auf **Anzeigen**. Es erscheint ein **QR-Code**.

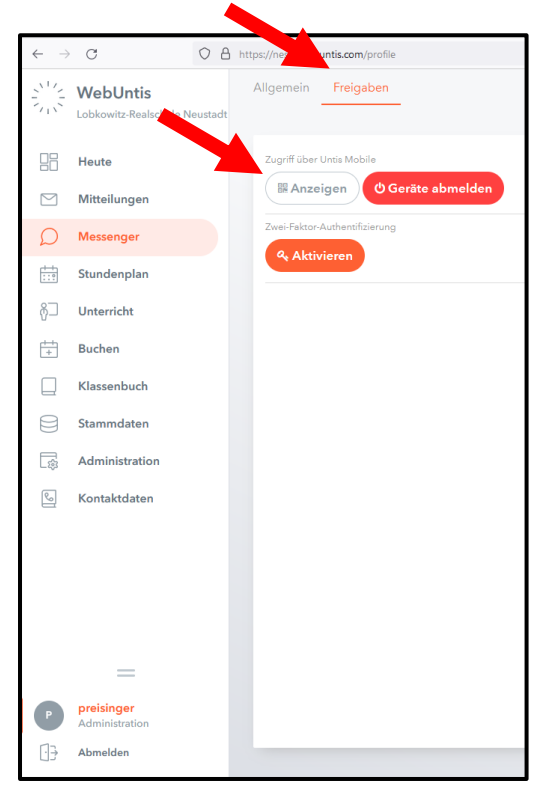

#### Schritt 6 (optional):

Öffnen Sie Ihre Untis Mobile App auf Ihrem mobilen Endgerät und wählen Sie die Option **mit QR-Code anmelden**. Halten Sie Ihr mobiles Endgerät über den QR-Code (siehe Schritt 5). Die Zugangsdaten werden nun automatisch übertragen.

Sollten Sie bereits mit dem Account Ihres Kindes angemeldet sein, gehen Sie wir folgt vor. Drücken Sie in der Untis Mobile App auf **Profil**, anschließend auf **Profil wechseln** und danach auf das **+ Zeichen**. Wählen Sie die Option **mit QR-Code anmelden** aus. Gehen Sie nun ebenfalls wie oben beschrieben vor.

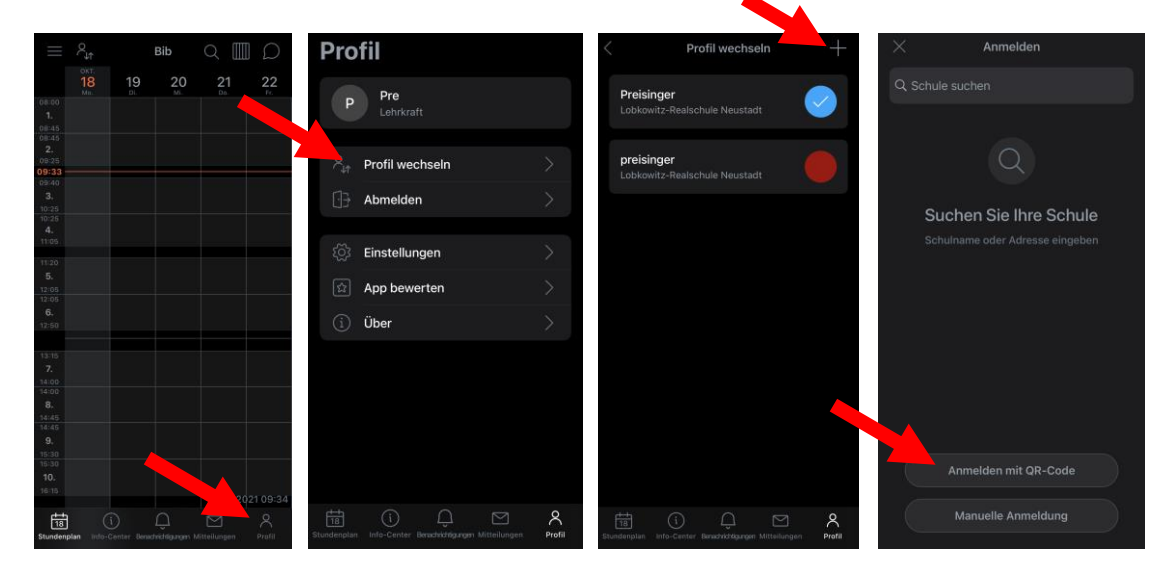